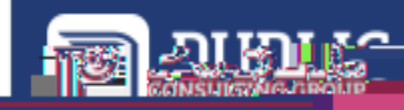

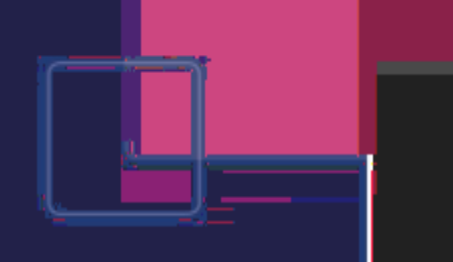

## 

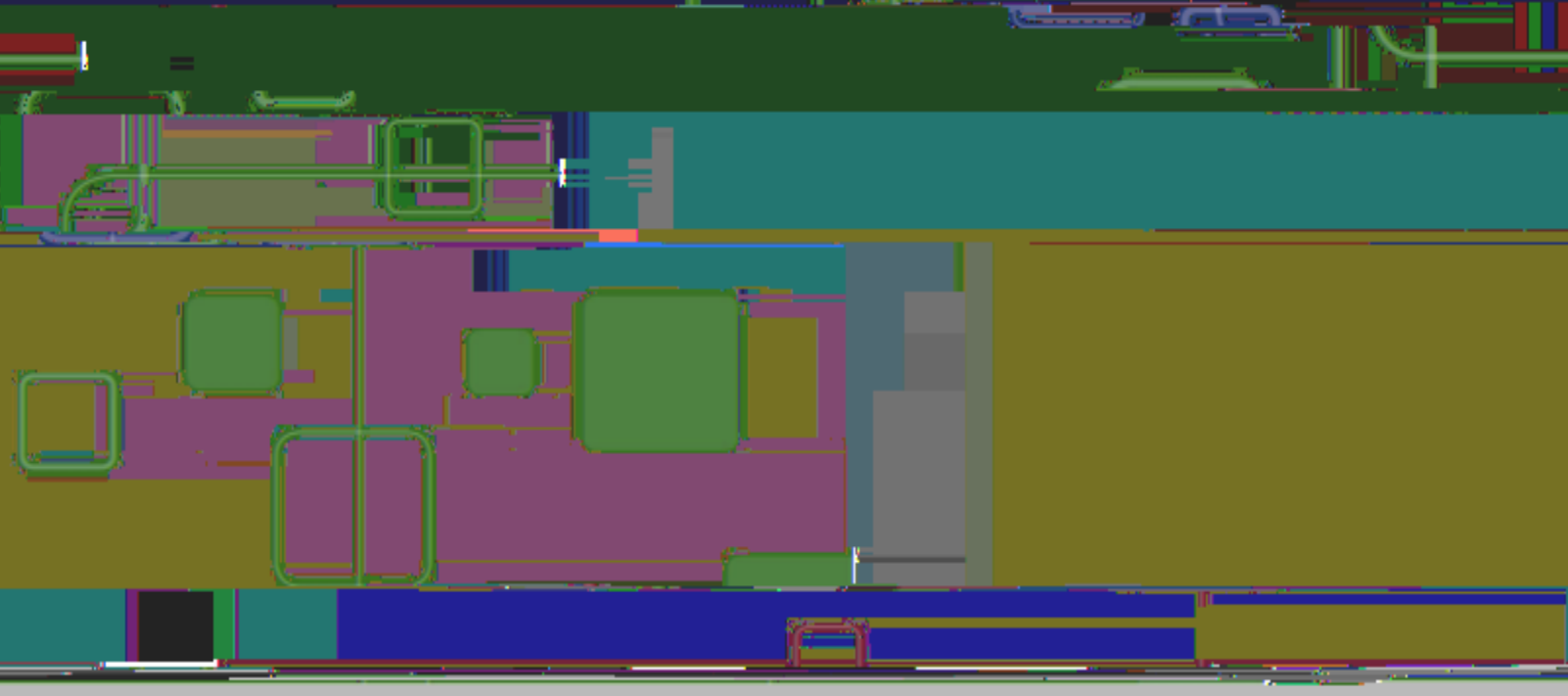

INTRODUCTION

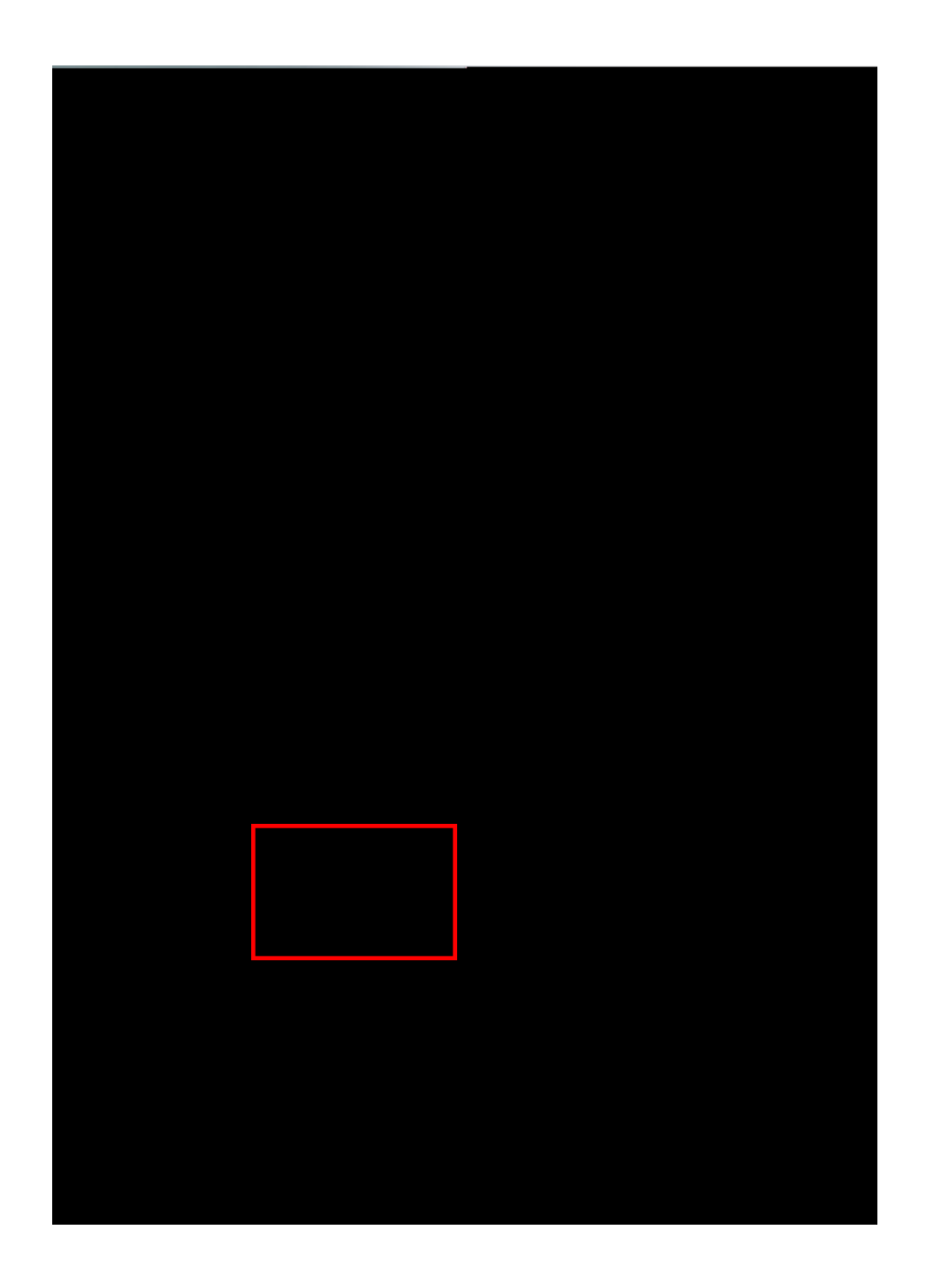

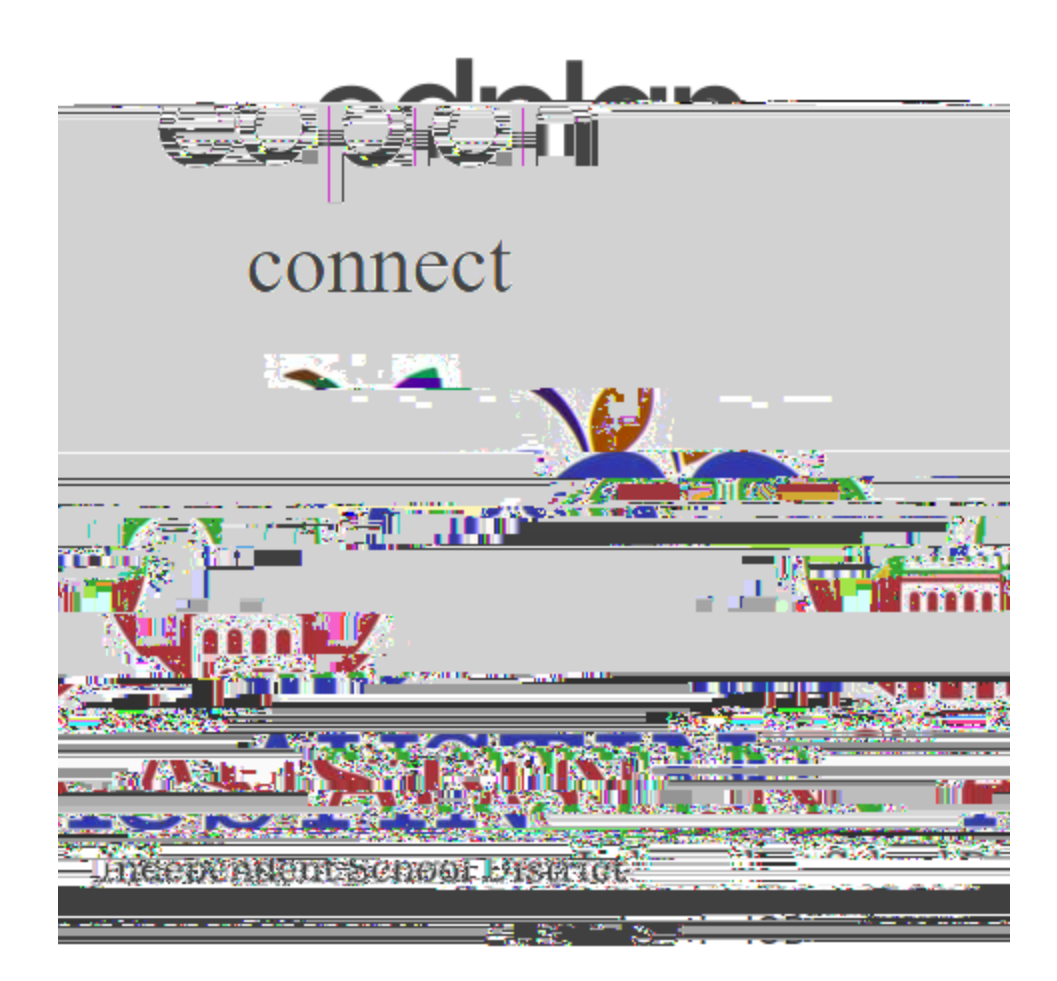

How would you like to receive the access code?

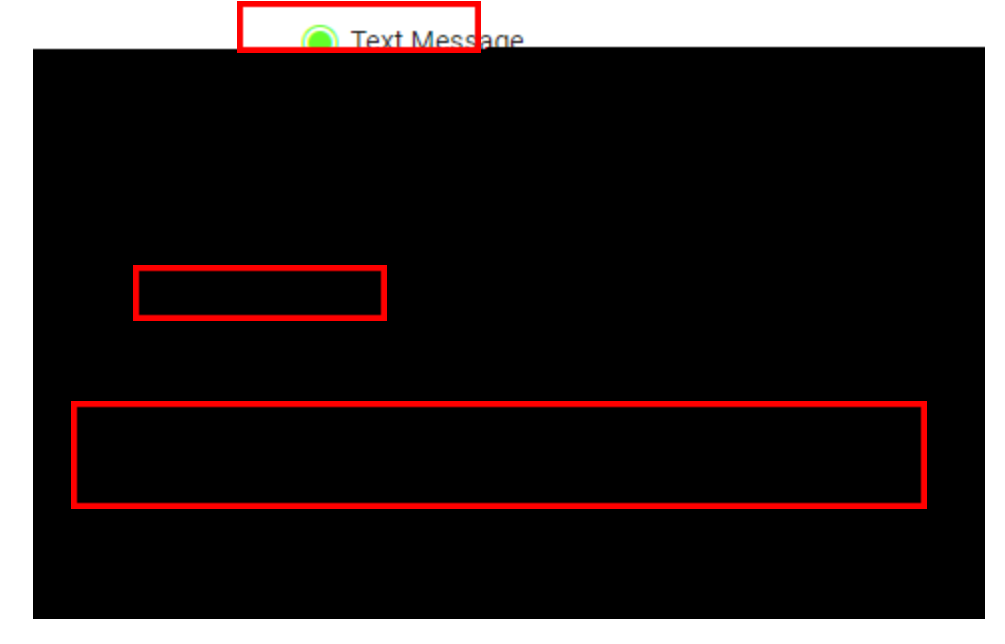

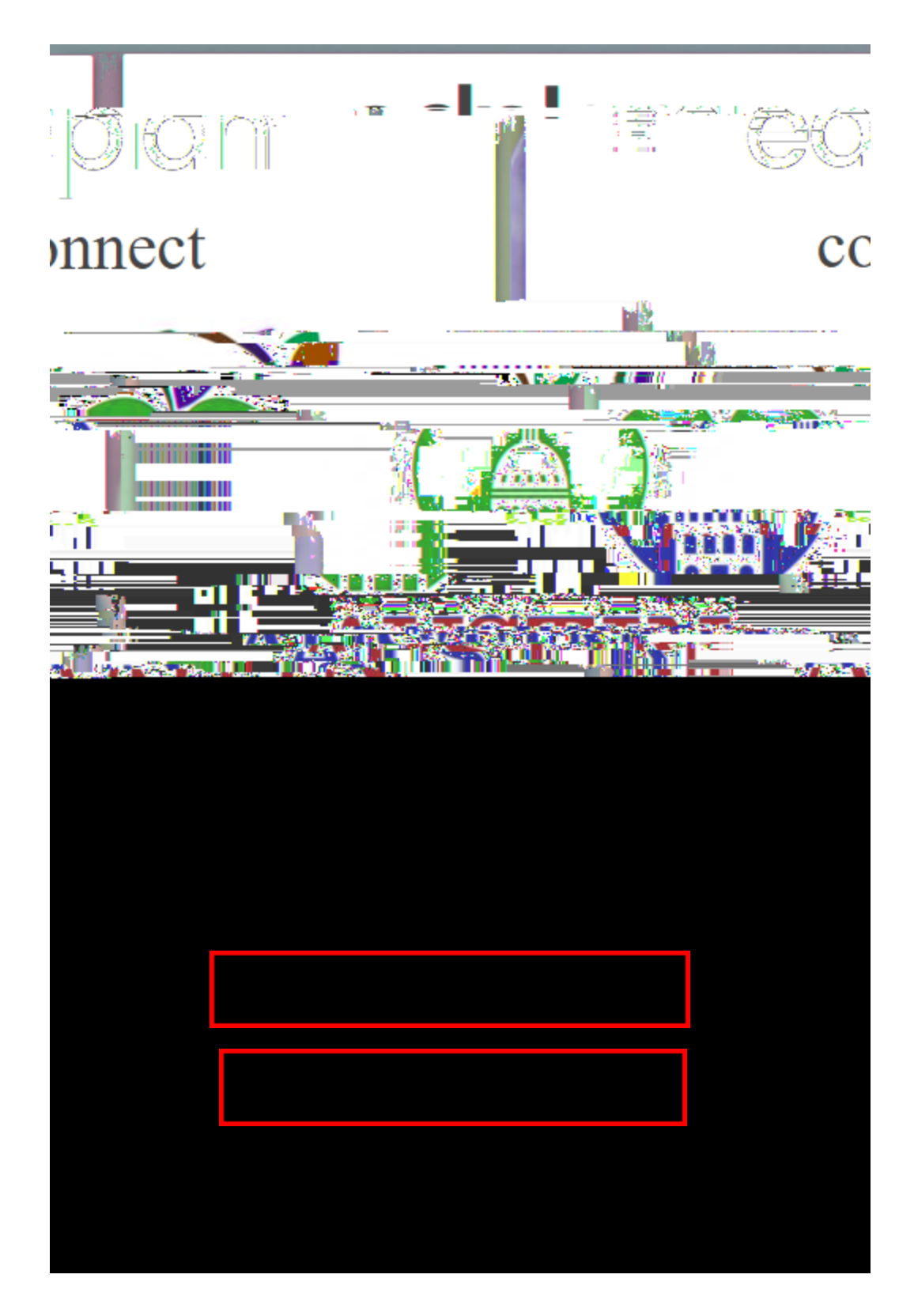

How to Review and Sign Documents

- 0
- 0
- 0

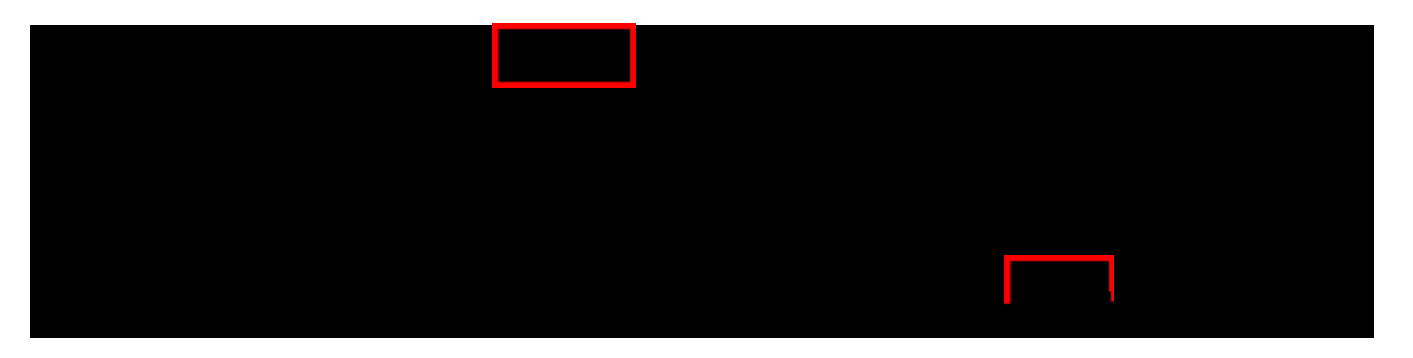

- 0
  - •
  - •
  - •

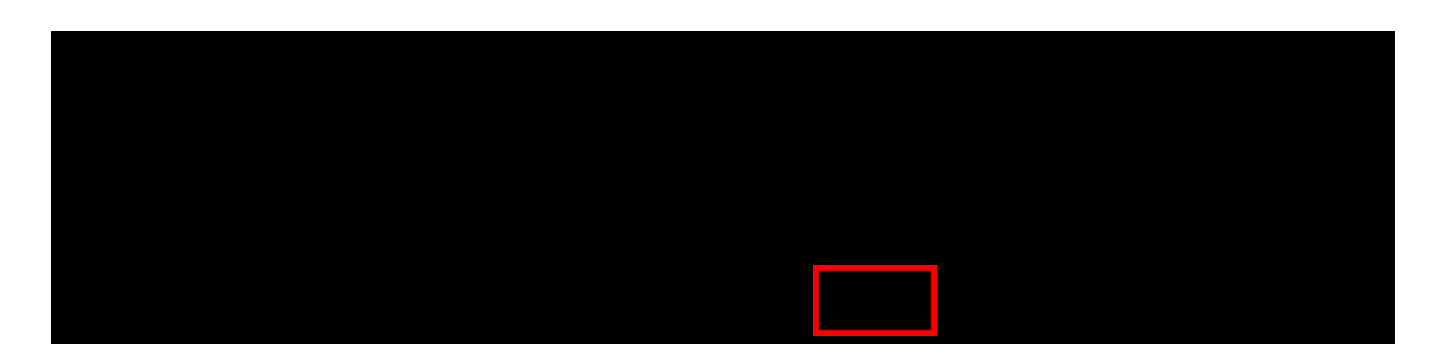

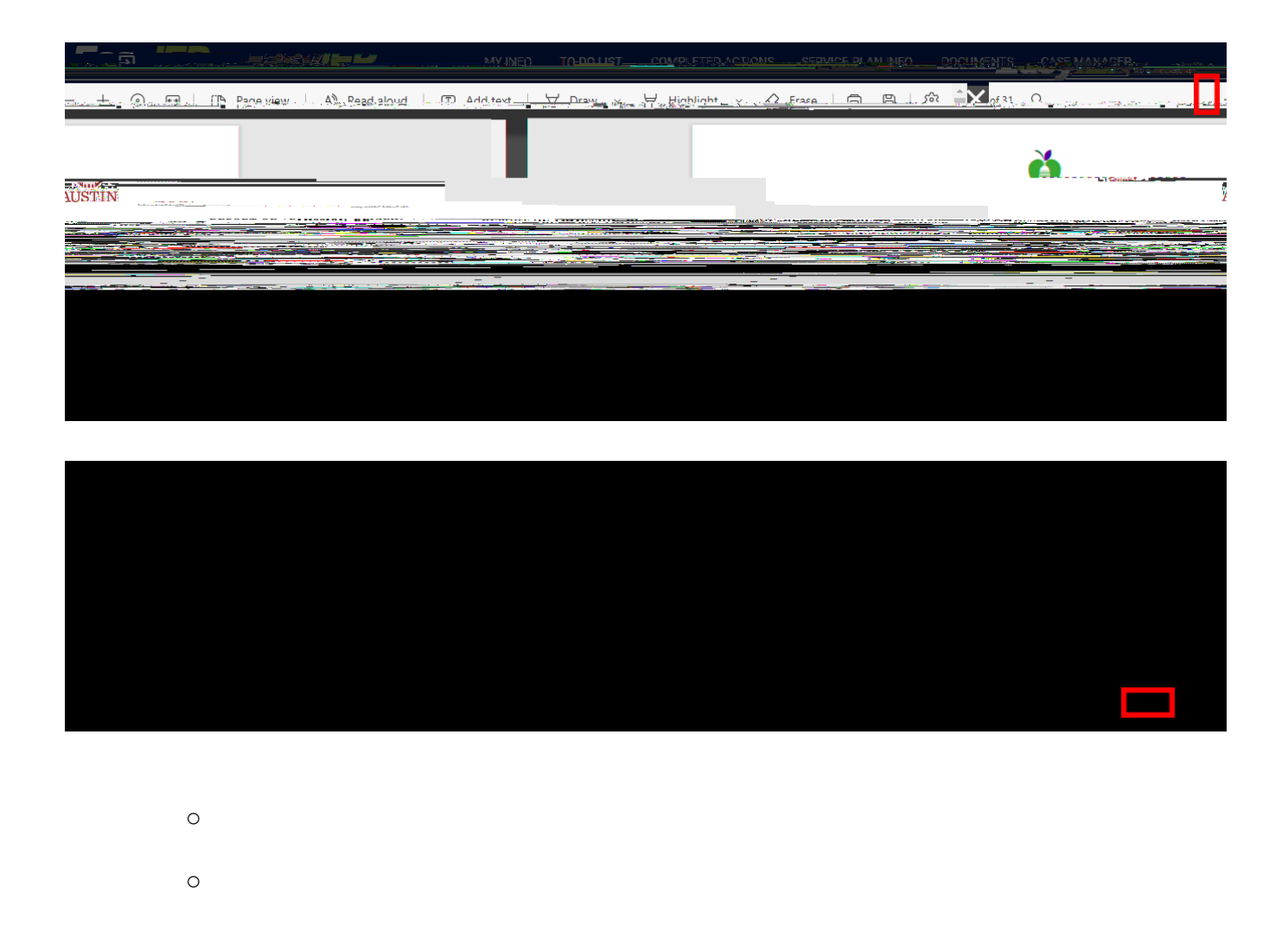

If a document only requires a signature from one parent, the system will register that there has already been a signature

| nn IED      |               |      |                        | X                    |
|-------------|---------------|------|------------------------|----------------------|
|             | Document Type |      |                        |                      |
| •           |               |      | เป็นสะหน้า เชื่อปฏิปฏร |                      |
| -a x= 1551  | Cont. Isot.   |      |                        |                      |
|             |               | Data | .u.t                   | 7 1000               |
| J7/17/2J22. |               |      |                        |                      |
| Sianature-  |               |      |                        |                      |
|             |               |      |                        |                      |
|             |               |      |                        |                      |
|             |               |      |                        |                      |
|             |               |      |                        |                      |
|             |               |      |                        |                      |
|             |               |      |                        |                      |
|             |               |      |                        |                      |
|             |               |      |                        | 19 <u>11</u> 1999 (J |
| _           |               |      |                        | ខ្លីន ១៩១៩ ដូល១០៨៩ស  |
|             |               |      |                        |                      |

|                                         | V                                                                                                    |
|-----------------------------------------|----------------------------------------------------------------------------------------------------|
|                                         | 2 <u>5</u>                                                                                                    |
|                                         |                                                                                                    |
| .cox,                                   |                                                                                                    |
| IEP IEP                                 |                                                                                                    |
|                                         |                                                                                                    |
| 18-1-1-18-1-1-1-1-1-1-1-1-1-1-1-1-1-1-1 | 98/2010-01-01-0-                                                                                                    |
|                                         | Carly Text.                                                                                                    |
|                                         |                                                                                                    |
|                                         | Okite                                                                                                    |
| ······································  |                                                                                                    |
|                                         |                                                                                                    |
|                                         | Signature                                                                                                    |
|                                         |                                                                                                    |
|                                         |                                                                                                    |
|                                         |                                                                                                    |
|                                         |                                                                                                    |
|                                         |                                                                                                    |
|                                         | ······································                                                                                                    |
|                                         |                                                                                                    |
|                                         |                                                                                                    |
|                                         |                                                                                                    |
|                                         |                                                                                                    |
|                                         | V                                                                                                    |
|                                         |                                                                                                    |
|                                         |                                                                                                    |
|                                         | CLEAR                                                                                                    |
| · · · · · · · · · · · · · · · · · · ·   |                                                                                                    |
|                                         | CALLOCKEE EXCENTS ON THE CALL OF THE CALL OF THE CALL |
|                                         |                                                                                                    |

j] d c*f*#iyRc ÙVe